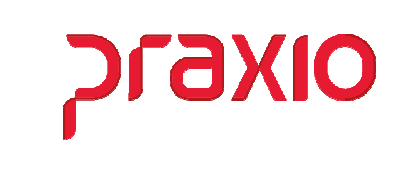

O intuito deste material é facilitar o dia a dia do cliente para utilização da rotina de Abertura de enceramento de folha de pagamento através do *módulo folha de pagamento*.

## **Itens abordados:**

> Como abrir uma folha de pagamento já encerrada?

C

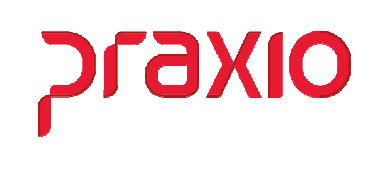

## > Como abrir uma folha de pagamento já encerrada?

Para a abertura da folha de pagamento já encerrada é preciso que a mesma não tenha sido integrada para os módulos de contabilidade e/ou contas a pagar, caso não tenha sido então é só seguir o procedimento abaixo:

|          | PRAXIO TECNOLOGIA - FLP - Módulo de Folha de Pagament                                                                           |
|----------|----------------------------------------------------------------------------------------------------|
| astros   | Procedimentos Mensais <u>F</u> érias <u>R</u> elatórios <u>Q</u> uitação Rotinas Au <u>x</u> iliares Procedimentos A <u>n</u> u |
| <b>e</b> | Atualização de Ta <u>b</u> elas  Q                                                                                              |
|          | Mensagens para Recibos                                                                                                    |
|          | Digitação de <u>V</u> ariáveis                                                                                                  |
|          | In <u>t</u> egrações                                                                                                    |
|          | Prestações                                                                                                    |
|          | Val <u>e</u> Transporte                                                                                                    |
|          | RDT Individual                                                                                                    |
|          | Alterações cadastrais<br>RDE - Retificação Com Devolução - EGTS                                                                 |
|          | Cálculo Alimentação                                                                                                    |
|          | Adjantamento Salarial                                                                                                    |
|          | Recibo de Pagamento                                                                                                    |
|          | Recibo Informado                                                                                                    |
|          | Pagamento <u>s</u> emanal                                                                                                    |
|          | Intermitente •                                                                                                    |
|          | Recibo de Pensionistas                                                                                                    |
|          | Adiantamento de Frete                                                                                                    |
|          | Impressão de Recibos                                                                                                    |
|          | Geração de Recibos - Arquivo                                                                                                    |
|          | Importação Dif. Féria (Arrecadação)                                                                                             |
|          | Encerramento Mensal                                                                                                    |
|          | Encerramento Mensal (Pró-Labores / Autônomos)                                                                                   |
|          | Encerramento Mensal (eSocial)                                                                                                   |
|          | Abertura de Competência Folha de Pagamento                                                                                      |
| S        | FLP - Abertura de competência Folha de Pagamento aída                                                                           |
| E        | mpresa                                                                                                    |
|          | 001                                                                                                    |
| <u>c</u> | Competência Tipo de folha                                                                                                    |
| Ŀ        | 31/03/2021 🗾 Folha de pagamento 🔹                                                                                               |
| Г        | Abrir somente                                                                                                    |
|          | 🔽 Funcionários 🔲 Pró-labores 🦳 Estagiários                                                                                      |
|          | 🗖 Autônomos 🔲 Prestadores de Serviços 🔲 Terceiros                                                                               |
|          | Elisis disponíusia                                                                                                    |
|          |                                                                                                    |
|          | <u>Autoriza &gt;</u>                                                                                                    |
|          |                                                                                                    |
|          | Aut Todos >>                                                                                                    |
|          |                                                                                                    |
|          |                                                                                                    |
|          | < <u>R</u> evoga                                                                                                    |
|          |                                                                                                    |
|          |                                                                                                    |
|          |                                                                                                    |
|          | << Rev. Todos                                                                                                    |
|          | << Rev. Todos                                                                                                    |
|          | << Rev. Todos                                                                                                    |
|          |                                                                                                    |

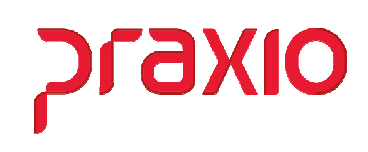

É necessário informar:

- ✓ Código da Empresa
- ✓ Competência
- ✓ Tipo de Folha que será aberta
- ✓ Tipo de colaborador
- ✓ Autorizar a(s) Filial(is)
- ✓ Confirmar

Após confirmar será exibida a seguinte mensagem:

| Informação                  |
|-----------------------------|
| (i) Procedimento concluído. |

Caso não seja possível o sistema exibirá a seguinte mensagem:

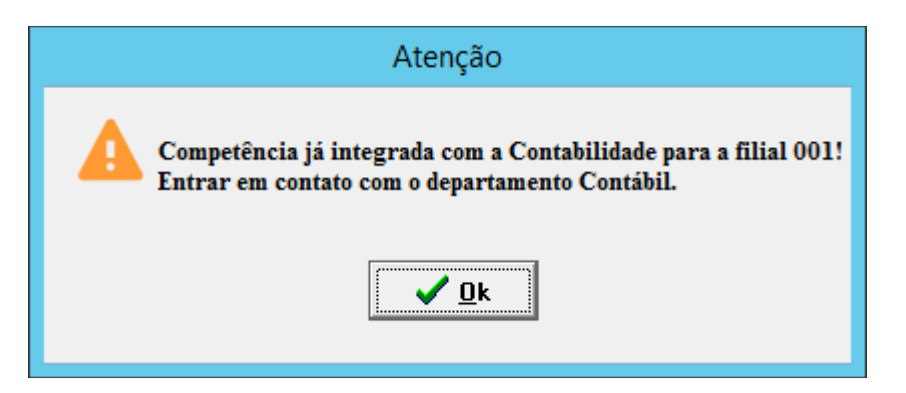

Caso já tenha integrado para contabilidade precisa primeiro revogar o documento contábil já integrado no menu abaixo no módulo de folha de pagamento.

| <u>I</u> ntegração                             | <u>S</u> aída |  |  |  |  |  |  |  |
|------------------------------------------------|---------------|--|--|--|--|--|--|--|
| Agrupa Centro de Custos                        |               |  |  |  |  |  |  |  |
| Cadastro Integração Contábil ( <u>F</u> OLHA)  |               |  |  |  |  |  |  |  |
| Cadastro Integração Contábil (PROVISÃO)        |               |  |  |  |  |  |  |  |
| Cadastro Integração Contábil (FRO <u>T</u> A)  |               |  |  |  |  |  |  |  |
| Cadastro Integração Contábil ( <u>R</u> ateio) |               |  |  |  |  |  |  |  |
| Cadastro Integração Contábil Fornecedor        |               |  |  |  |  |  |  |  |
| Integração <u>C</u> ontábil (FOLHA)            |               |  |  |  |  |  |  |  |
| Integração Contábil (PROVISÃO)                 |               |  |  |  |  |  |  |  |
| Integração <u>C</u> ontábil (FROTA)            |               |  |  |  |  |  |  |  |
| Encerramento Integração Contábil               |               |  |  |  |  |  |  |  |
| Revoga integração Contábil                     |               |  |  |  |  |  |  |  |

## Módulo de Folha de Pagamento Abertura de folha de pagamento

## N QXIQ

| G Rev                                  | oga integra       | ção Contal    | pilidade           |              | x  |  |  |  |  |
|----------------------------------------|-------------------|---------------|--------------------|--------------|----|--|--|--|--|
| <u>S</u> aída                          |                   |               |                    |              |    |  |  |  |  |
| Empresa                                |                   |               |                    |              |    |  |  |  |  |
| 001                                    |                   |               |                    |              | -  |  |  |  |  |
| Tipo de Folha                          |                   |               |                    | Competência  |    |  |  |  |  |
| Folha de Pagamento                     |                   |               |                    | - 31/03/2021 | 15 |  |  |  |  |
| Filiais disponíveis                    |                   |               | Filiais associadas |              |    |  |  |  |  |
|                                        | Aut               | oriza >       | 001                |              |    |  |  |  |  |
|                                        | A                 |               |                    |              |    |  |  |  |  |
|                                        | =                 | 000\$ >>      |                    |              |    |  |  |  |  |
|                                        | < R               | <u>e</u> voga |                    |              |    |  |  |  |  |
|                                        |                   |               |                    |              |    |  |  |  |  |
| <u> </u>                               | ✓ << Rev          | oga Todos     |                    |              |    |  |  |  |  |
| 🗸 Pesquisar                            |                   |               |                    |              |    |  |  |  |  |
| Decumentos Documentos não Bey          | sobenov           |               |                    |              |    |  |  |  |  |
|                                        |                   |               |                    |              |    |  |  |  |  |
| Selecione o(s) documento(s) a ser(em)  | cancelado(s) no i | módulo CTB    |                    |              | ×  |  |  |  |  |
| ▼ M. Filial Data de Lançamento         | Documento         | Usuário       | Data               | de Inclussão |    |  |  |  |  |
|                                        |                   |               |                    |              |    |  |  |  |  |
|                                        |                   |               |                    |              |    |  |  |  |  |
|                                        |                   |               |                    |              |    |  |  |  |  |
|                                        |                   |               |                    |              |    |  |  |  |  |
|                                        |                   |               |                    |              |    |  |  |  |  |
|                                        |                   |               |                    |              |    |  |  |  |  |
|                                        |                   |               |                    |              |    |  |  |  |  |
|                                        |                   |               |                    |              |    |  |  |  |  |
| 🖳 <u>V</u> isualizar 🗸 <u>R</u> evogar |                   |               |                    |              |    |  |  |  |  |
|                                        |                   |               |                    |              |    |  |  |  |  |

É necessário informar:

- ✓ Código da Empresa
   ✓ Competência
- ✓ Tipo de Folha que será excluído
   ✓ Autorizar a(s) Filial(is)
- ✓ Visualizar e Marcar
- ✓ Revogar

Após a revogação refazer o processo de abertura inicial.